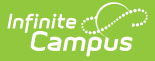

## **Section Student Detail (Indiana)**

Last Modified on 09/05/2025 1:49 pm CDT

#### Add Section Student Detail Records | State Reporting Fields

#### Tool Search: Section Student Detail

The Section Student Detail tool provides a location where districts can collect course-related state reporting data for individual students in a course section. This data is not scheduling-related and can include both localized state reporting data elements provided by Campus (for example, Work-Based Learning) and custom <u>District Defined</u> data elements created by a district administrator. The following outlines the Section Student Detail options that are specific to the state of Indiana.

See the core <u>Section Student Detail</u> article for information on necessary tool rights, available Ad hoc fields, and guidance on adding and extracting Section Student Detail records.

| )2English 09 A                                                                                    |                                |                                   |      |
|---------------------------------------------------------------------------------------------------|--------------------------------|-----------------------------------|------|
| earch Students Display Records                                                                    |                                |                                   |      |
| Minimum 3 characters req Q Previous Activ                                                         | e Future                       |                                   |      |
| Adams, Jane (09) #123456                                                                          |                                |                                   |      |
| Start DateEnd DateApplied UnitsCourse Out09/16/202301: Pass                                       | tcome Exclude from S<br>Y: Yes | State Reporting                   | >    |
| Start DateEnd DateApplied Units09/12/202309/15/2023Y: Attempted Appli                             | Course Out<br>ed Units         | tcome Exclude from State Report   | ting |
|                                                                                                   |                                |                                   | >    |
| Anderson, Jill (09) #123457 DROPPED: 09/15/2023                                                   |                                |                                   |      |
| No reco                                                                                           | rds to display.                |                                   |      |
| Bell, Joe (09) #123458                                                                            |                                |                                   |      |
| Start DateEnd DateApplied Units09/21/2023N: No Applied                                            | Course Outco<br>Units          | ome Exclude from State Report     | ting |
|                                                                                                   |                                |                                   | >    |
| Campbell, Chett (09) #123459 DROPPED: 09/30/2023                                                  | )                              |                                   |      |
| Start Date      End Date      Applied Units      Course Out        10/15/2023      01: Pass       | come Exclude from s            | State Reporting                   | >    |
| Start Date      End Date      Applied Units        10/10/2023      10/14/2023      A: Not Applied | able (Elem/Middle S            | Course Outcome<br>tch or Opt Out) | e    |
| Exclude from State Reporting                                                                      |                                |                                   | >    |
| ew Batch Fill                                                                                     |                                |                                   |      |
|                                                                                                   |                                |                                   |      |

Select the **New** button on the Section Student Detail screen to display the New Section Student Detail side panel to add student records.

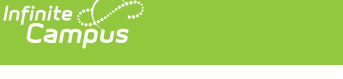

# **Add Section Student Detail Records**

| New Section Student Detail                                                |  |  |
|---------------------------------------------------------------------------|--|--|
| Overlapping records are not allowed. Previous open records will be ended. |  |  |
| Student(s) *                                                              |  |  |
| Student is required                                                       |  |  |
| Start Date  End Date    month/day/year  im                                |  |  |
| State Reporting Fields                                                    |  |  |
| At least 1 State Reporting Field must be populated.                       |  |  |
| Applied Units                                                             |  |  |
| Course Outcome                                                            |  |  |
| Exclude from State Reporting                                              |  |  |
| Save Cancel                                                               |  |  |
| New Section Student Detail Side Panel                                     |  |  |

- Select a student from the **Student(s)** field. Multiple students may be selected.
  **Note**: Overlapping records are not allowed. Records currently existing for the selected student that have no End Date and a Start Date that is before the new Start date are auto-ended.
- 2. Enter the appropriate data for the selected student. To save the record, at least one state reporting field must be populated.
- 3. Click Save.

## **State Reporting Fields**

The following fields are specific to the state of **Indiana**.

## **Applied Units**

Indicates if the student attempted a class for the Alternate Achievement Standard.

| Code | Description                                 |
|------|---------------------------------------------|
| Y    | Attempted Applied Units                     |
| Ν    | No Applied Units                            |
| А    | Not Applicable (Elem/Middle Sch or Opt Out) |

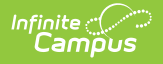

Ed-Fi Resource(s):

Course Transcripts

### **Course Outcome**

Indication of the student's academic performance status in a course.

| Code | Description      |
|------|------------------|
| 01   | Pass             |
| 02   | Fail             |
| 03   | Incomplete       |
| 04   | No Grade Awarded |
| 05   | In Progress      |

#### Ed-Fi Resource(s):

Course Transcripts

### **Exclude from State Reporting**

Indicates whether or not the record is considered in state reports.

| Code | Description                                               |
|------|-----------------------------------------------------------|
| Y    | Yes - The record should be excluded from state reporting. |
| Ν    | No - The record should be included in state reporting.    |

Ed-Fi Resource(s):

Student Section Associations